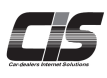

# ▲ 申込む Apply 追加契約を申込む 追加契約用のUSB認証キーと店舗番号が発行され、基本契約と追加契約で同時にてIS情報サービスをご利用いただけます。 複数名で同時利用する・複数店舗で利用される会員様におすすめです。

Ver.20240401-010

申込む

# 追加契約を申込む

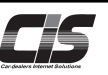

### 【機能説明】

追加契約をご利用いただくと追加契約用のUSB認証キーと店舗番号(例:Z0000-002)が発行され 基本契約と追加契約で同時にCISをご利用いただけます。以下の場合、追加契約がおすすめです。

- 例1) 担当者が複数名いて、同時にCIS情報サービスをご利用される場合
- 例2) 複数の店舗や事務所で同時にCIS情報サービスをご利用される場合
- 例3) インターネットライブで複数台の車を同時に応札される場合

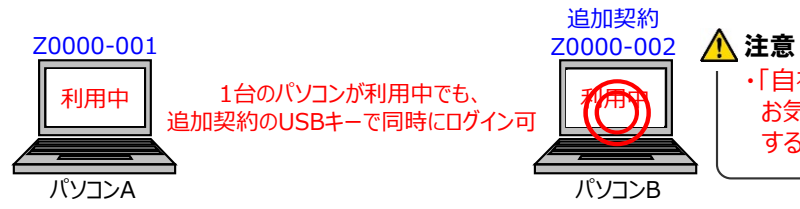

・「自社出品」「自社落札」の車両情報は全ての契約で共有されます お気に入り登録車両はお気に入り共有設定で共有範囲を設定 することができます。

※追加契約を申込む際は、基本契約(CIS管理者)のUSBキー(ID)でログインをしていただき、CIS管理パスワードを 入力していただく必要があります。

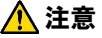

・追加契約(被管理者)から追加契約の申込をすることはできません。 ・CIS管理者については

⇒概要「CIS基礎知識を身につける」を参照ください。

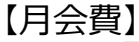

3,000円/月(税別)

月会費は契約締結の翌月から発生します。

当月分の月会費を当月27日(金融機関休業日は翌営業日)に口座振替でお支払いいただきます。

### 【契約期間】

契約期間は2年で、2年経過後は自動更新です。月会費は契約締結の翌月から発生します。

2年未満で退会される場合は所定の違約金が発生します。

・1年未満で退会の場合 : 違約金15,000円(不課税)

・1年以上2年未満で退会の場合:違約金10,000円(不課税)

### 【追加契約申請から利用開始までの流れ】

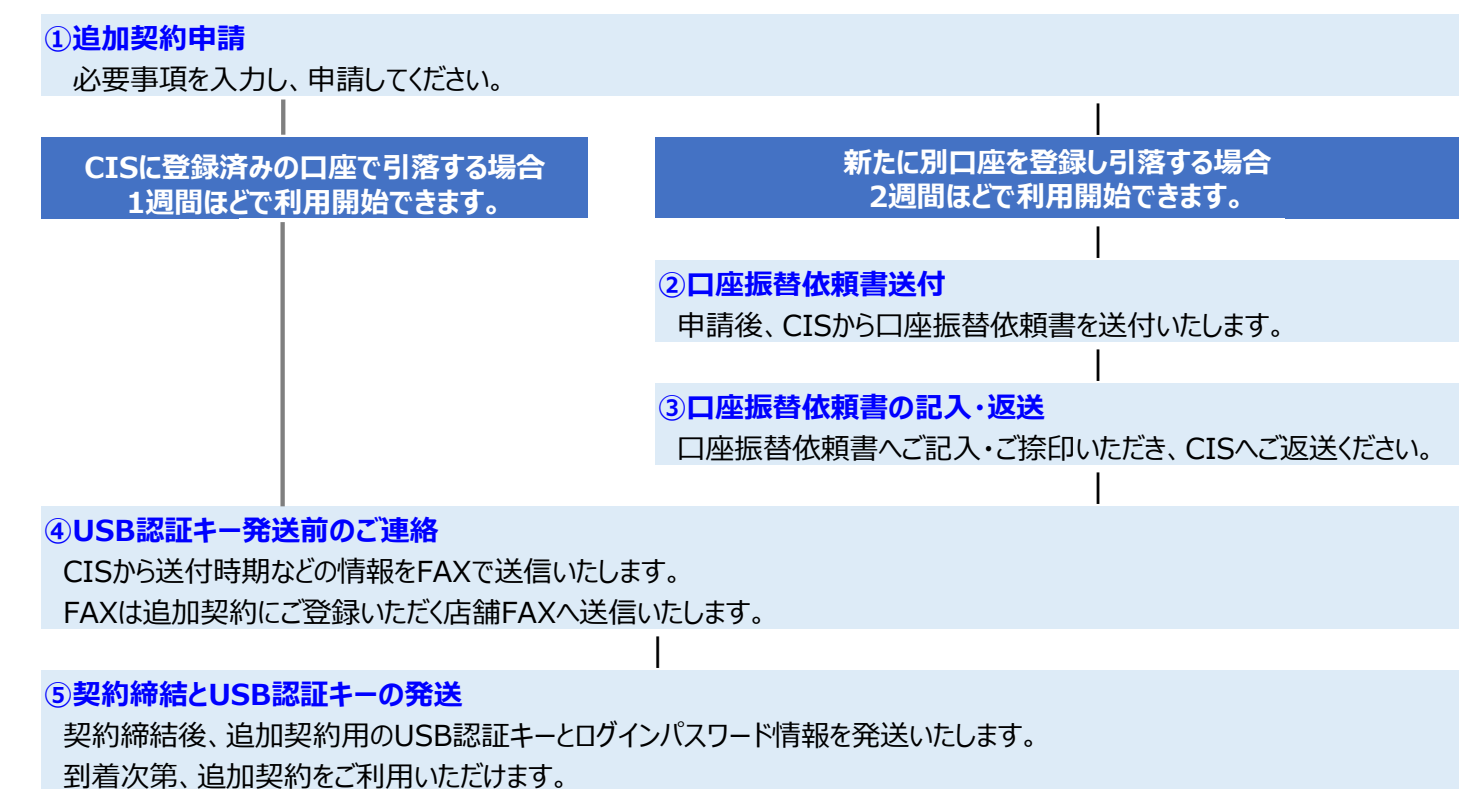

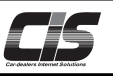

## 【操作方法 I】 追加契約を申込む

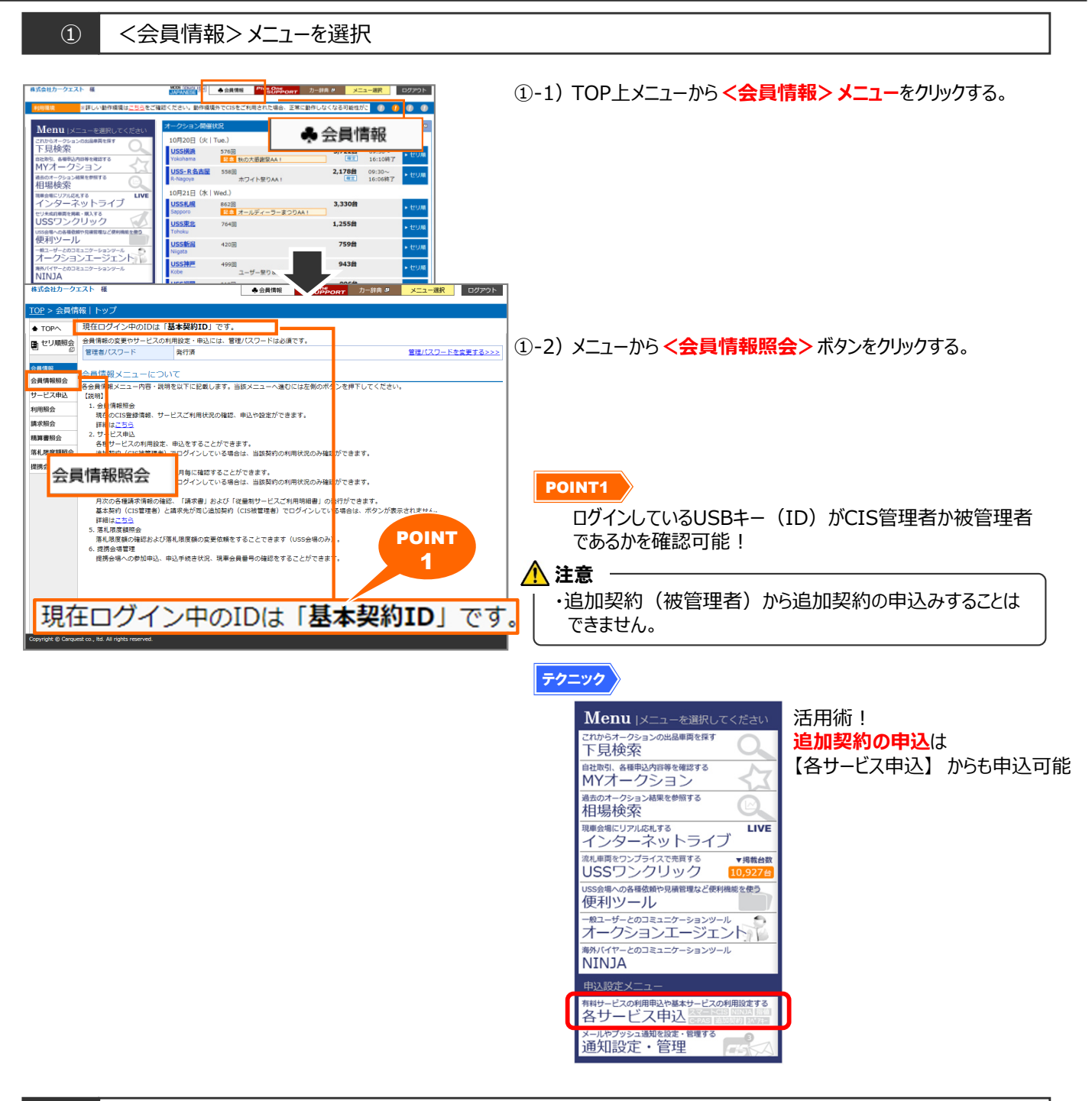

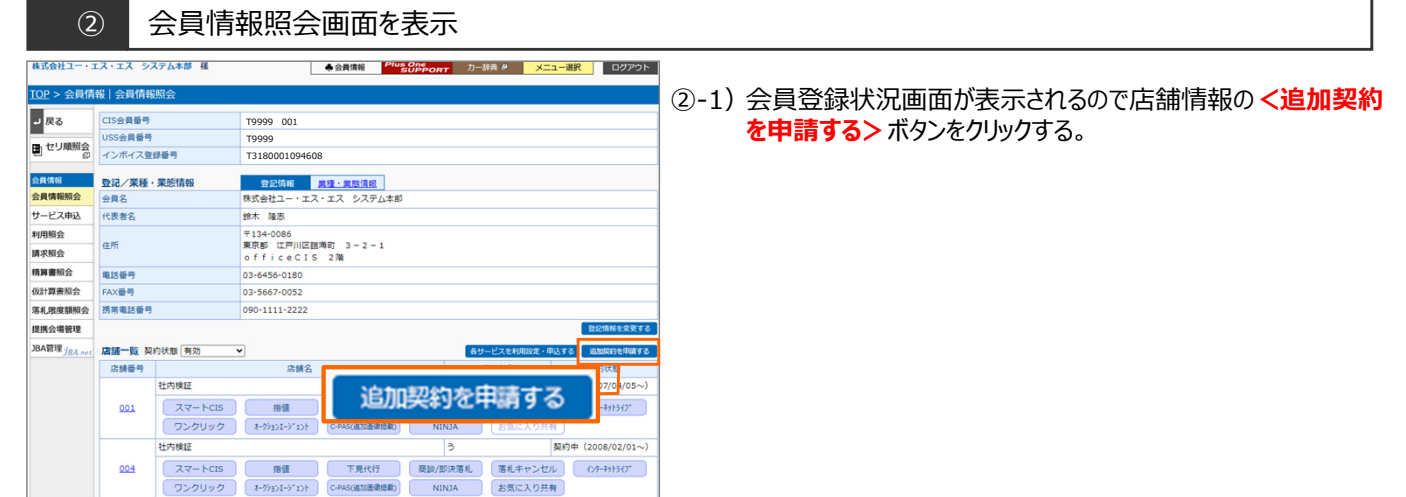

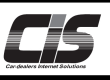

# 【操作方法 II】 追加契約を申込む

(3)

(4)

CIS管理パスワードを入力

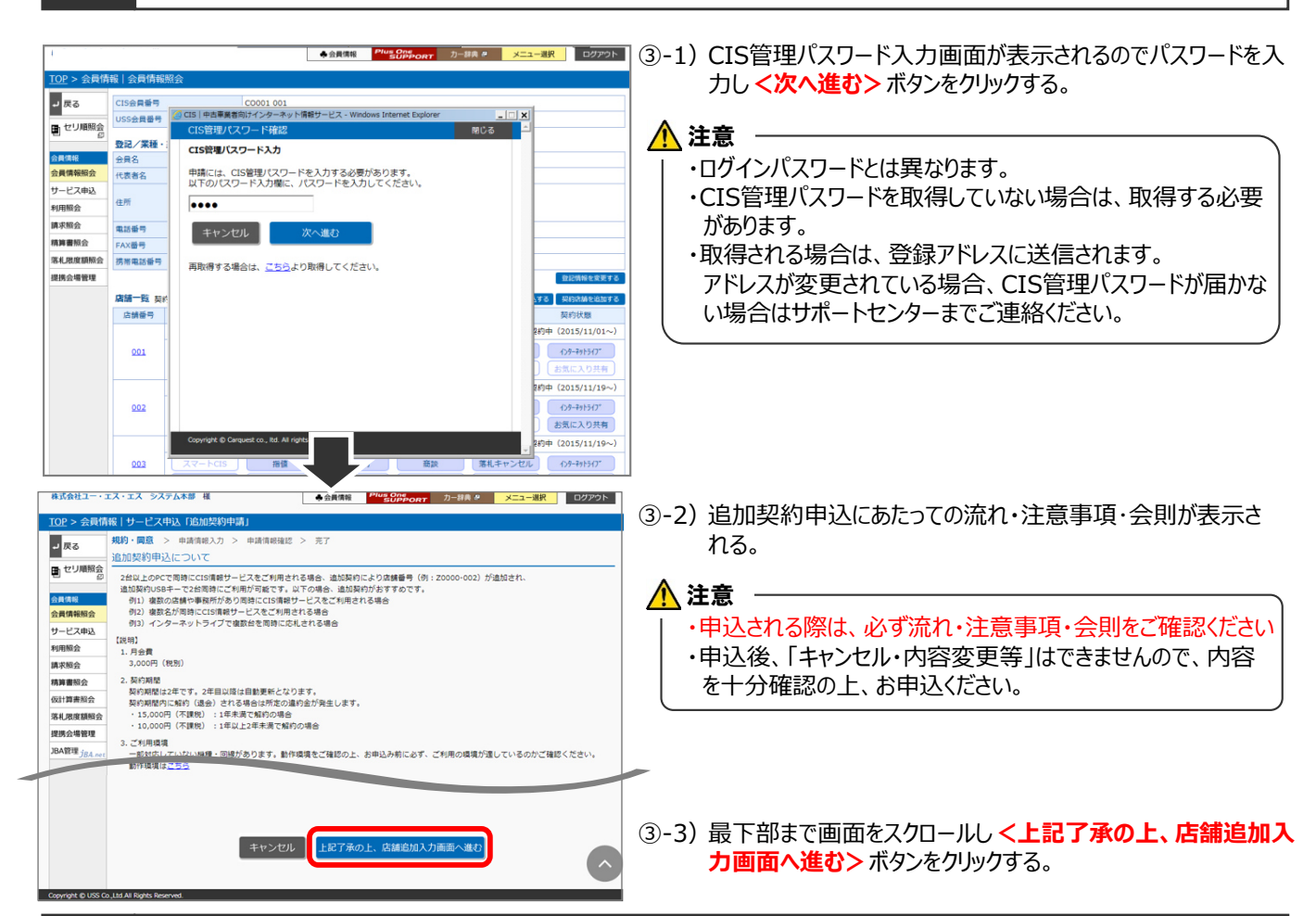

### 申込画面 <申請情報入力>を表示

| 株式会社ユー・          | エス・エス システム本部                 | 様 ◆会員情報                      | Plus One<br>SUPPORT カー辞典 9 メニュー選択 ログアウト | η                                              |
|------------------|------------------------------|------------------------------|-----------------------------------------|------------------------------------------------|
| <u>TOP</u> > 会員作 | 青報 サービス申込「追加                 | 11契約申請」                      |                                         | ■ ④-1) 申込情報入力画面が表示されるので店舗名・住所・連絡先              |
| R.A.             | 現約·回意 > 申請情報入力 > 申请情報確認 > 完了 |                              |                                         | おど(必須頂日) を会て1 カオス                              |
|                  | 以下の項目を入力してください。              |                              |                                         | なと(必須項日)を主し入力する。                               |
| 目セリ順照会           | 会員番号                         | CQ002                        | POINT                                   |                                                |
| 会員情報             | 登記情報                         |                              | 2                                       |                                                |
| 会員情報照会           | 会員名                          | 株式会社ユー・エス・エス システム            | *#                                      |                                                |
| サービス申込           | 代表者名                         | 鈴木 隆志                        |                                         |                                                |
| 利用照会             | 現在の登記情報と相違があ                 | る場合、登記情報の更新手続きが必要となります。      |                                         | POINT2                                         |
| 請求照会             | お手数ですが、CISサポー                | トセンターまで(0570-064-880)までご連絡くた | eu.                                     |                                                |
| 精算書照会            |                              |                              | 登記情報を反映する 正論情報を反映する                     | 現在登録されている登記(会社)情報・店舗情報を申込                      |
| 仮計算書照会           | 店舗名                          |                              | (全角50文字)                                |                                                |
| 落札限度額照会          | 店舗名力ナ                        |                              | (全角力ナ50文字)                              |                                                |
| 提携会場管理           | 超当者名                         | (2) 例)中古車 太郎                 | (全角50文字) ※フルネームで入力してくたさい                |                                                |
| JBA管理 jBA.net    | 担当者名力ナ                       | (20月) 月) チュウコシャ タロウ          | (全用力ナ50文字)                              | -1                                             |
|                  | 影使备号                         | (必須) - 入力し                   | た郵便番号で反映する                              |                                                |
|                  | 都這时 <u>県</u>                 | (RS)                         | 14.0.000                                |                                                |
|                  | 市区町村                         | (#24)                        | (全角50文子)                                |                                                |
|                  | 1000                         | (#25)                        | (金月25火子)                                |                                                |
|                  | C/V2                         |                              | (釜周25火子)                                |                                                |
|                  | 14101875                     |                              |                                         |                                                |
|                  | 10485                        |                              |                                         |                                                |
|                  | 携带電話番号                       | (必須)<br>※携帯電話をお持ちでない場合は、緊    | 」<br>急運絡先となる固定電話をご入力ください。               |                                                |
|                  | PCメールアドレス                    | (必須)                         |                                         |                                                |
|                  | 携帯メールアドレス                    |                              |                                         |                                                |
|                  | <b>引落口座を選択してくださ</b> い。       |                              |                                         | ④-2) 月会質の引洛口座(登録されている口座または別口座)を                |
|                  | 引落口座                         | (必須) 口座を選択してください             | ~                                       |                                                |
|                  | 送付先宛 <sup>名</sup>            | (84)                         | (全角25文字)                                | 連携する。                                          |
|                  | 郵便番号                         | (必須) ・ 入力した                  | 郵便量号で反映する                               |                                                |
|                  | 部道府県                         | (必須) ~                       |                                         |                                                |
|                  | 市区町村                         | (必須)                         | (全角50文字)                                | ▲ 注音                                           |
|                  | 番地                           | (必須)                         | (全角25文字)                                |                                                |
|                  | ビル名                          |                              | (全角25文字)                                | ・別口応を選択した場合は 預全口応振琴体頼書を敞社」0                    |
|                  | 電話番号                         | (必須) ・ ・                     |                                         |                                                |
|                  | 申請者                          | (必須)                         | (金角20文字)                                | 送付する先住所の入力が必要です。                               |
|                  |                              |                              |                                         |                                                |
|                  |                              | 屋西                           | 産認画面へ進む                                 |                                                |
|                  |                              |                              |                                         |                                                |
|                  | +**22+ni -                   | デノ <b>ナ"</b> キロ、             |                                         |                                                |
| 口座               | で選択し                         | CZ290                        |                                         | 📲 ④-3) 甲請者を入力し <b>く確認画面へ進む&gt;</b> ボタンをクリックする。 |
| 三菱               | 東京UFJ                        | (0005) 上前津                   | (282)(普)3667***                         | [                                              |
|                  | -                            | (0000) I m)+                 | (202) (8,000)                           |                                                |
| 비거미미기            | 平                            |                              |                                         |                                                |
| 1 × 1 − 1        |                              |                              |                                         |                                                |

Copyright © USS Co., Ltd.All Rights Reserved.

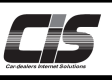

# 【操作方法Ⅲ】 <u>追加契約を</u>申込む

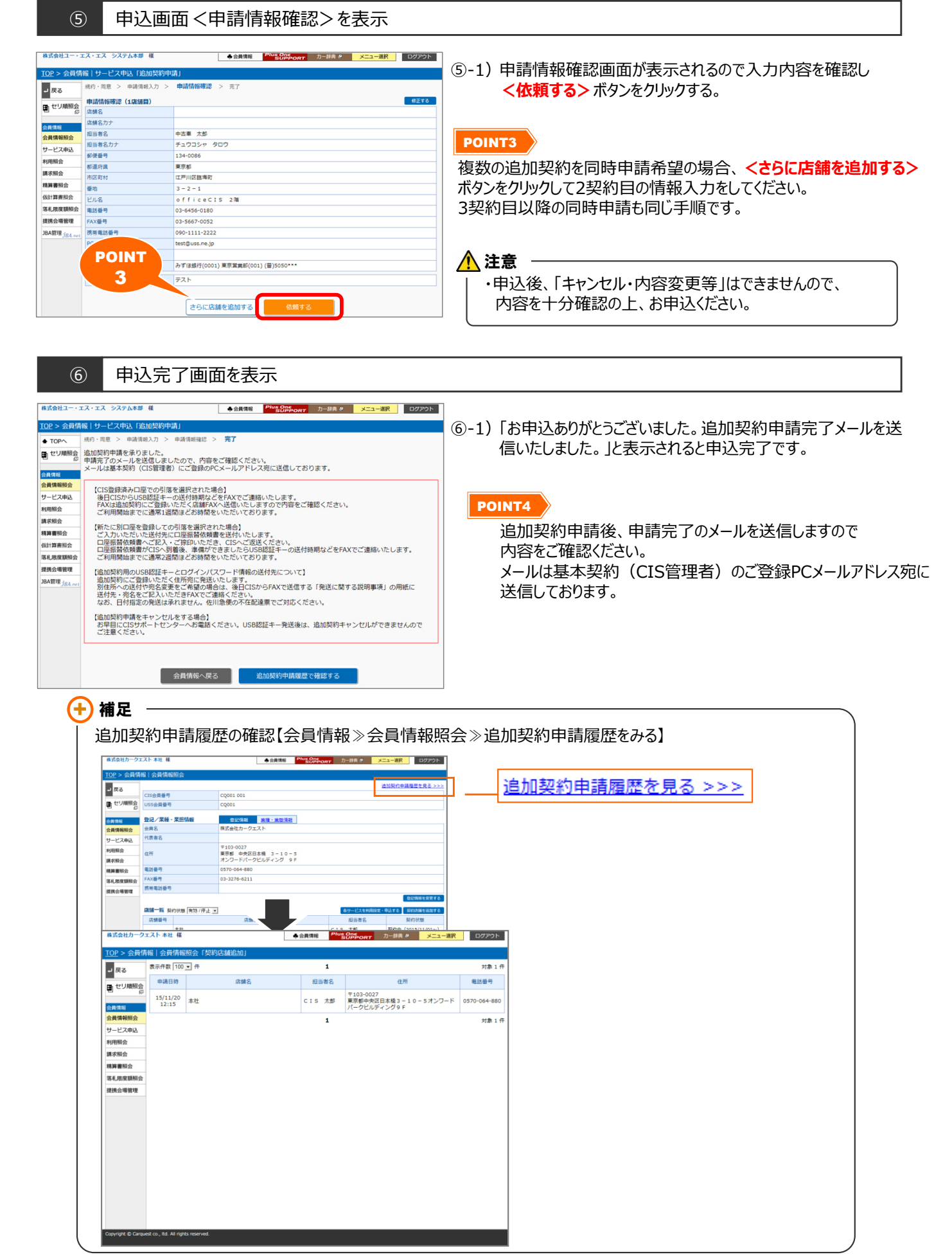

Copyright © USS Co.,Ltd.All Rights Reserved